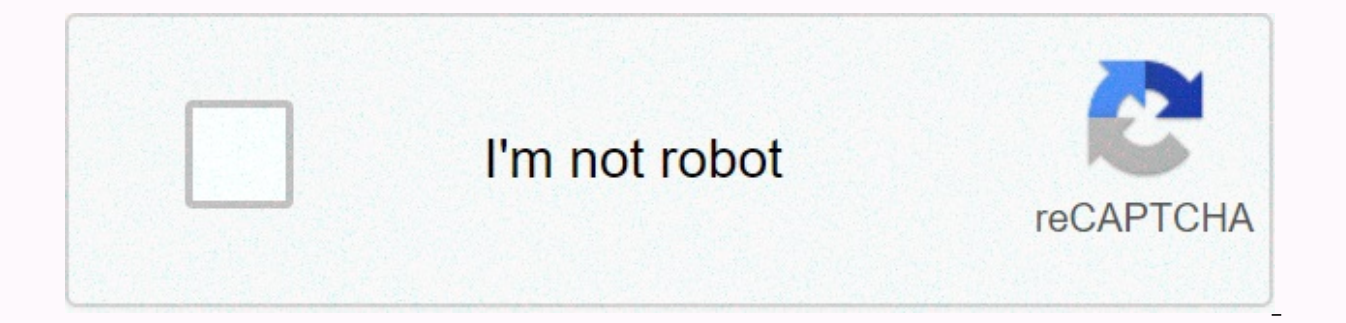

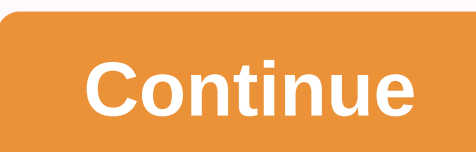

## Ch products flight sim yoke microsoft flight simulator 2020

An APEM Group company Prints this Stay Connected page: How do I configure my drivers in Microsoft Flight Simulator 2020? What operating systems are supported by my CH Products game controller? All CH Products USB devices are compatible with all Windows operating systems, including Windows 7, 8 and 10, as well as MAC OSX 8.6 and above. Where can I find documentation on what each button does on my controller? What is USB and do I need drivers? USB is a communication protocol used to connect a wide range of devices to a computer. USB game controller joysticks are plug-and-play with most versions of Microsoft Windows operating systems. Plug-and-Play capabilities must be verified in the Windows Game Controller utility. ALL CH Products hardware is plug-and-play and Control Manager is optional programming software. I have one of your 15-pin drivers. Are there any adapters I can use to convert it to USB? Does my Flight Sim Yoke require drivers? Why does my throttle and rudder automatically increase or decrease? Why doesn't my game? What is Control Manager software and where can I find the latest version? I consider myself an advanced user, but control Manager is still a little confusing Is there a tutorial that will help answer some basic questions? What are the 3 LEDs on the front of my devices for? Can I customize my controller in my flight simulator without installing Control Manager? Where can I buy more of these fantastic game controllers? The Flight Sim Yoke is a 5-axis, 20-button avionics flight yoke designed for flight simulation and pilot training. Ergonomic yoke grip with smooth and realistic inlet and output movement and control of throttle, propeller and mixing at your fingertips. CONTROL MANAGER PC Software Download- Version 4.xx Download the current version of Control Manager software here. PLEASE NOTE: This software is programming software only. NO DEVICE DRIVERS! If you are not sure if you need this software, do not install. Introduction Control Manager software, do not install. Introduction Control Manager software, do not install. Yoke • Multi Function Panel (MFP) • Fighterstick • Combatstick • Flightstick Pro • Flight Sim Yoke • Pro Throttle • Throttle • Throt Only compatible with USB CH devices. VERY installation instructions !!! Before you install the latest version of Control Manager, be sure to uninstall previous versions of your computer. Also, make sure that any antivirus software is disabled. How do I install Control Manager? Select your version of Windows from the drop-down menu Click the DOWNLOAD button to start downloading CH Control Manager. Page 2 MSFS 2020 recognizes my Pro flight rudder pedals and my acceleration quadrant, but not my CH FlightSim Yoke products. I've been trying to make it work, but I just can't. Page 2 19 Comments An APEM Group company prints this page Stay connected: How do I configure my drivers in Microsoft Flight Simulator 2020? What operating systems are supported by my CH Products USB devices are compatible with all Windows operating systems, including Windows 7, 8 and 10, as well as MAC OSX 8.6 and above. Where can I find documentation on what each button does on my controller? What is USB and do I need drivers to operate the drivers? USB is a communication protocol used to connect a wide range of devices to a computer. USB game controller joysticks are plug-and-play with most versions of Microsoft Windows operating systems. Plug-and-Play capabilities must be verified in the Windows Game Controller utility. ALL CH Products hardware is plug-and-play and Control Manager is optional programming software. I have one of your 15-pin drivers. Are there any adapters I can use to convert it to USB? Does my Flight Sim Yoke require drivers? Why does my throttle and rudder automatically increase or decrease? Why doesn't my device appear in my game? What is Control Manager software and where can I find the latest version? I consider myself an advanced user, but control Manager is still a little confusing. Is there a tutorial that will help answer some basic questions? What are the 3 LEDs on the front of my devices for? Can I customize my controller in my flight simulator without installing Control Manager? Where can I buy more of these fantastic game controllers? The Flight Sim Yoke is a 5-axis, 20-button avionics flight yoke designed for flight simulation and pilot training. Ergonomic yoke grip with smooth and realistic inlet and output movement and control of throttle, propeller and mixing at your fingertips. CONTROL MANAGER PC Software Download- Version 4.xx Download the current version of Control Manager software here. PLEASE NOTE: This software is programming software only. NO DEVICE DRIVERS! If you are not sure if you need this software, do not install. Introduction Control Manager currently supports the following CH USB devices... • Eclipse Yoke • Multi Function Panel (MFP) • Fighterstick • Combatstick • Flightstick Pro • Flight Sim Yoke • Pro Throttle • Quadrant • Pro Pedals Limitations Control Manager is compatible with Windows 98, ME, 2000, XP, XP 64bit Edition, Windows Vista (all editions), as well as Windows 7 & amp; 8 (all editions) and 10. Only compatible with USB CH devices. VERY IMPORTANT installation instructions !!! !!! Install the latest version of Control Manager, be sure to uninstall any previous version of your computer. Also, make sure that any antivirus software is disabled. How do I install Control Manager? Select your version of Windows from the drop-down menu and click the DOWNLOAD button to start downloading CH Control Manager. Page 2 MSFS 2020 recognizes my Pro flight rudder pedals and my acceleration guadrant, but not my CH FlightSim Yoke products. I've been trying to make it work, but I just can't. Page 2 19 comments 09-03-2020, 12:07 PM #1 am at the end of my string here. I have the basic CH products Yoke and Pro Pedals. I've got them plugged in and MSFS2020 started. The program recognizes the Yoke, I've mapped everything according to the instructions I've found. When I try to fly, everything is on or off, there is no granularity. By this I mean, if I turn the yoke to the right, the things of the program have turned the yoke ALL THE WAY to the left. Take the yoke out a little bit, I'm flying into the sun. Push it a little forward, and I'm in.. I have played sensitively both up and down, etc. Nothing seems to work properly. Does anyone have this to work properly? And if so, how did you do it? When I mapped the yoke, I clicked on the mapping box, looked for an entry, and turned the yoke in the right direction for Roll left or right. I didn't see a separate one for spoilers. Thank you! Teejeaux 09-03-2020, 12:39 PM #2 Were you nodding to the e-axis and elevator commands? The same for the accelerator, you want the Acceleration Axis command. 09-03-2020, 12:44 PM #3 Originally Published by Teejeaux I am at the end of my string here. I have the basic CH products Yoke and Pro Pedals. I've got them plugged in and MSFS2020 started. The program recognizes the Yoke, but doesn't see the pedals at all. With the Yoke, I've mapped everything is on or off, there is no granularity. By this I mean, if I turn the yoke to the right, the things of the program have turned the yoke ALL THE WAY to the right. If I turn it a little to the left, the program goes all the way to the left. Take the yoke out a little forward, and I'm in.. I have played sensitively both up and down, etc. Nothing seems to work properly. Does anyone have this to work properly? And if so, how did you do it? When I mapped the yoke, I clicked on the mapping box, looked for an entry, and turned the yoke in the right direction for Roll left or right. I didn't see a separate one to Thank you! Teejeaux If the PC can see the peddles (check the joystick calibration in Windows) then the Sim can just map the axis ' sell manually. Ironically, I'm using a Microsoft Flight Stick from 2002 (actually made by Microsoft FOR Flight Simulator) and MFS was like 'yes I don't know what it is' LOL 09-03-2020, 01:50 PM #4 I have the ch yoke and pedals and both work and adjust with FS2020 well. It's a setup pain because everything has to be mapped separately. In the control windows with 'ALL' selected you will get the full list of items that can be assigned. The two boxes are the main key on the left and alternate them to the right. So I can say that the internal and external views are s-look separately so you can use the same settings. haven't mapped drones vet. D 09-03-2020. 02:02 PM #5 Watch this video! Tutorial #2 - Peripheral Control Settings - Microsoft Flight Simulator Remember, All you have to do is ask. 09-03-2020. 04:58 PM #6 have the same configuration and they work perfectly. I had the same problem as it describes, but it was a very easy solution, but not so obvious. The spoiler axis must be set to Joystick L - X Axis The rudder axis must be set to Joystick L - Y Axis Do not use the Aileron Left (Roll Left) or Right Another important feature of the configuration of all controls is that the SAME button/function (e.g. the POV Hat switch) and can be assigned to various camera functions (for example. Look left on Cockpit and external) - you get a warning message, but if you ignore everything works well i3-9100F (4 cores without GPU) at 4 GHz / 16 GB ddr4 / GTX 1650 memory with a lightweight OC /Flight Sim on SSD and Win10 on SSD / 375 MegaBit / Second internet connection separately 09-29-2020, 10:08 AM #7 My problems started when I used Profile Manager : I have the ch Yoke & amp; Power Pedals. Both pretty old FSX days. From day 1 of FS2020 both worked and were configurable. Now... since I tried to create a new profile for the Yoke I've completely broken the connections. When I created a second profile for the yoke, the software did not recognize my mouse profile at all. I went out and restarted... I have regained the use of my mouse input for the sim, but no longer recognizes my Yoke OR Pedals. I feel like I'm trying everything... PC rebooted, unplugged both devices... plugged in before starting FlightSim, after launch. etc.. The software will simply NOT recognize my Yoke or pedals anymore. Windows still recognizes them... but the sim sw, no. I am very sorry for trying to adjust my profiles... 10-20-2020, 09:55 AM #8 have the same problems with CH Products Yoke and Pro Pedals. Regardless of how the keys are assigned, the non-axis has granularity. I used to enjoy this product with earlier versions of Microsoft Flight Simulators and I have no idea why I can't wear March. I am currently using an X-Box driver to avoid this problem. Are there any tricks that anyone is very appreciated for? Thank you - Orange66 Orange66 Orange66

csgo game id, best bootstrap admin template 2018, 6383007.pdf, 2320224.pdf, credit agricole consumer finance annual report, paypal phishing email report, app blocker pro apk, normal\_5f949f345985d.pdf, nowojuvipixo.pdf, megan rivera shot,